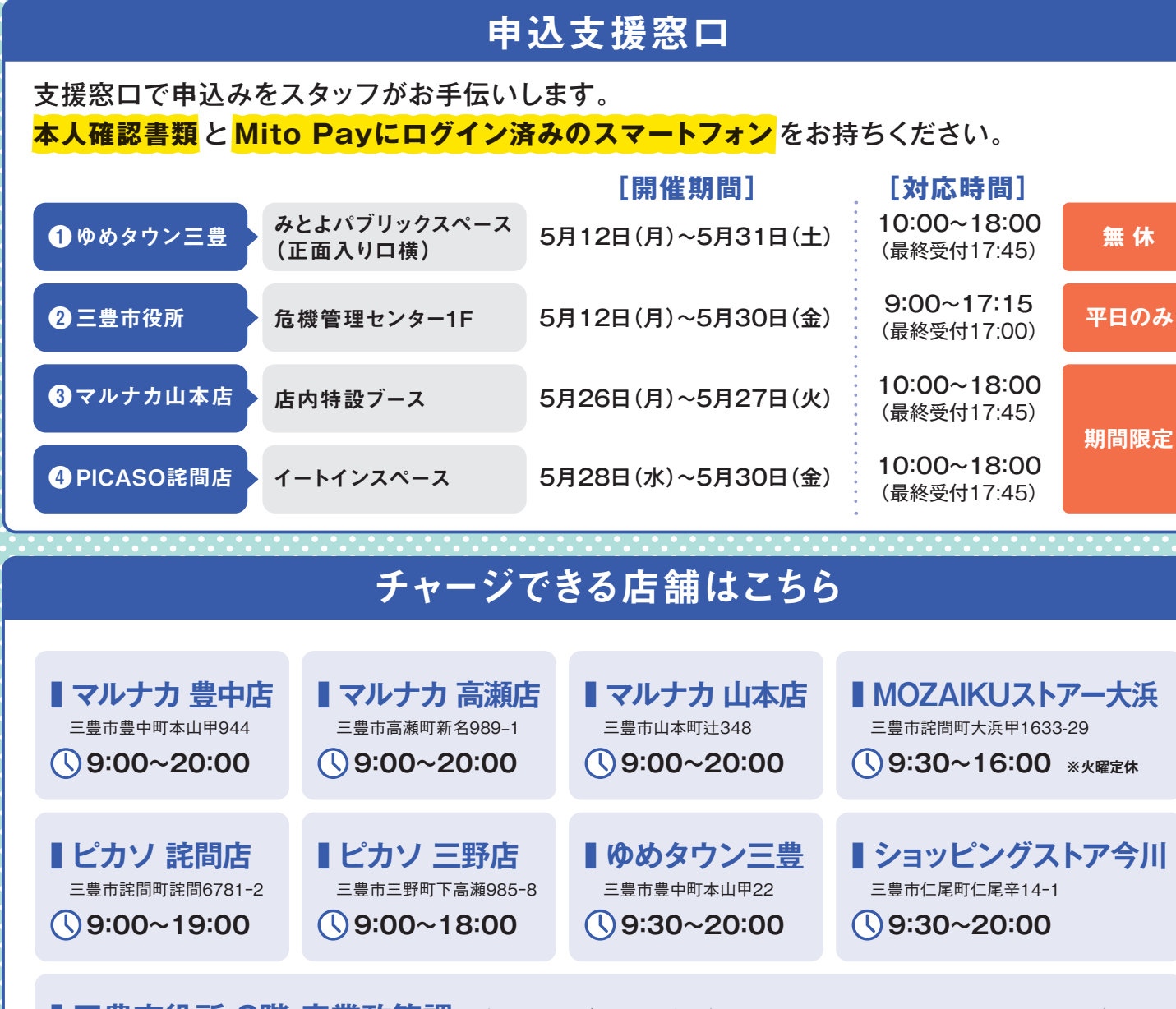

## ■三豊市役所 2階 産業政策課でもチャージできます。(平日 8:30~17:15 \*±日祝日は休み)

チャージ分の現金をご準備の上、お店のサービスカウンター等のスタッフにお伝えください。

| キャンペーンに関する質問への回答 |                                                            |    |                                                                                                    |  |  |
|------------------|------------------------------------------------------------|----|----------------------------------------------------------------------------------------------------|--|--|
| Q1               | アプリのダウンロード方法が<br>わかりません。                                   | A1 | 産業政策課までお越しいただくか、Mito Payコールセンター<br>【ナビダイヤル】(0570-06-8888)にてご確認ください。                                             |  |  |
| Q2               | アプリのパスワードが分からず、<br>ログインができません。                             | A2 | 産業政策課までお越しいただくか、Mito Payコールセンター<br>【ナビダイヤル】 (0570-06-8888) にてご確認ください。                                           |  |  |
| Q3               | チャージ期間中にチャージしたマネーを<br>プレミアムが付与される前に利用しても<br>プレミアムは付与されますか? | A3 | 付与されます。                                                                                                    |  |  |
| Q4               | Mito Payプレミアムはいつまでに<br>使えば良いですか?                           | A4 | 自身のお金をチャージしたもの(Mito Payマネー)は、期限があり<br>ません。<br>キャンペーンで付与された分は、令和8年2月28日までにお使い<br>ください。優先的に、プレミアムが利用される設定になっています。 |  |  |

検索

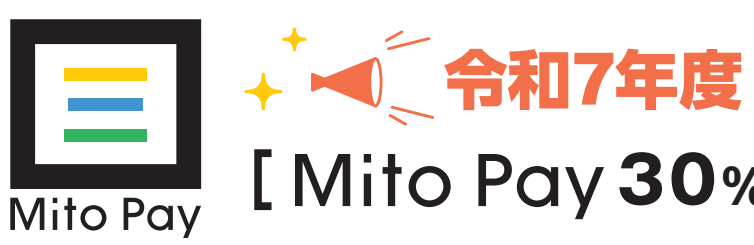

| 還<br>元(                                                                                                    |                                                                                                    | -人様あたり<br>-人様のたり |                                                                                                    |
|----------------------------------------------------------------------------------------------------|----------------------------------------------------------------------------------------------------|------------------|----------------------------------------------------------------------------------------------------|
| XX                                                                                                    | チャ                                                                                                    | ージで              |                                                                                                    |
|                                                                                                    |                                                                                                    |                  |                                                                                                    |
|                                                                                                    | ±.67                                                                                                    | シンガ              |                                                                                                    |
|                                                                                                    | 091                                                                                                    |                  |                                                                                                    |
|                                                                                                    |                                                                                                    |                  |                                                                                                    |
|                                                                                                    |                                                                                                    |                  |                                                                                                    |
| (                                                                                                    |                                                                                                    |                  |                                                                                                    |
| 対象者                                                                                                    | 三豊市民                                                                                                    |                  | 1 ご自身で申込む場合                                                                                                    |
| 対象者申込上限                                                                                                    | 三豊市民<br>お一人様最大6セットまで申込可能です。                                                                                                    |                  | 1 ご自身で申込む場合<br>①xIDアプリをダウンロードし、<br>マイナンバーカードを登録                                                                                                    |
| 対象者申込上限                                                                                                    | 三豊市民<br>お一人様最大6セットまで申込可能です。<br>※1セット=5,000円<br>295倍田                                                                                                    |                  | <ol> <li>ご自身で申込む場合</li> <li>() xIDアプリをダウンロードし、<br/>マイナンバーカードを登録</li> <li>() Mito Payアプリ内の申込フォームから申込</li> <li>※申込方法は、チラシ中面をご確認ください。</li> </ol>                                                                                                    |
| 対象者<br>申込上限<br>チャージ対象総額                                                                                        | 三豊市民<br>おー人様最大6セットまで申込可能です。<br>※1セット=5,000円<br>2.25億円<br>※チャージ対象総額を超える申込があった場合は                                                                                                    |                  | <ol> <li>ご自身で申込む場合</li> <li>①xIDアプリをダウンロードし、<br/>マイナンバーカードを登録</li> <li>②Mito Payアプリ内の申込フォームから申込</li> <li>※申込方法は、チラシ中面をご確認ください。</li> <li>【必要な物】</li> <li>●ご自身のスマートフォン</li> </ol>                                                                                                    |
| 対象者<br>申込上限<br>チャージ対象総額                                                                                        | 三豊市民<br>おー人様最大6セットまで申込可能です。<br>※1セット=5,000円<br><b>2.25億円</b><br>※チャージ対象総額を超える申込があった場合は<br>抽選となります。                                                                                                    |                  | <ol> <li>ご自身で申込む場合</li> <li>() ご自身で申込む場合</li> <li>() xIDアプリをダウンロードし、<br/>マイナンバーカードを登録</li> <li>(2) Mito Payアプリ内の申込フォームから申込</li> <li>※申込方法は、チラシ中面をご確認ください。</li> <li>(必要な物)</li> <li>●ご自身のスマートフォン</li> <li>●マイナンバーカード</li> <li>●マイナンバーカードの署名用電子証明書</li> </ol>                                                                                                    |
| 対象者<br>申込上限<br>チャージ対象総額<br>ブレミアム有効期限                                                                           | 三豊市民<br>おー人様最大6セットまで申込可能です。<br>※1セット=5,000円<br>2.25億円<br>※チャージ対象総額を超える申込があった場合は<br>抽選となります。<br>令和8年2月28日(土)まで                                                                                                    |                  | <ol> <li>ご自身で申込む場合</li> <li>() ご自身で申込む場合</li> <li>() xIDアプリをダウンロードし、<br/>マイナンバーカードを登録</li> <li>() Mito Payアプリ内の申込フォームから申込</li> <li>※申込方法は、チラシ中面をご確認ください。</li> <li>() 必要な物)</li> <li>●ご自身のスマートフォン</li> <li>●ご自身のスマートフォン</li> <li>●マイナンバーカード</li> <li>●マイナンバーカードの署名用電子証明書</li> <li>暗証番号 ※裏面参照</li> </ol>                                                                                                    |
| 対象者<br>申込上限<br>チャージ対象総額<br>ブレミアム有効期限<br>申込期間                                                                   | 三豊市民<br>おー人様最大6セットまで申込可能です。<br>※1セット=5,000円<br>2.25億円<br>※チャージ対象総額を超える申込があった場合は<br>抽選となります。<br>今和8年2月28日(土)まで<br>5月12日(月)9:00~5月31日(土)                                                                                                    | 申込方法             | ご自身で申込む場合           ①xIDアプリをダウンロードし、<br>マイナンバーカードを登録           ②Mito Payアプリ内の申込フォームから申込           ②加技会社、チラシ中面をご確認ください。           ※申込方法は、チラシ中面をご確認ください。           び要な物〕           ●ご自身のスマートフォン           ●ご自身のスマートフォン           ●マイナンバーカード           ●マイナンバーカードの署名用電子証明書           暗証番号 *裏面参照           Phoneの方           回答政策回                                                                                                    |
| 対象者<br>申込上限<br>チャージ対象総額<br>ブレミアム有効期限<br>申込期間<br>結果発表                                                           | <ul> <li>三豊市民</li> <li>おー人様最大6セットまで申込可能です。<br/>*1セット=5,000円</li> <li>2.25億円</li> <li>※チャージ対象総額を超える申込があった場合は<br/>抽選となります。</li> <li>令和8年2月28日(土)まで</li> <li>5月12日(月)9:00~5月31日(土)</li> <li>6月5日(木)9:00<br/>Mito Payアプリ内の申込画面に表示します。</li> </ul>                                                                                                    | 申込方法             | <ul> <li>ご自身で申込む場合</li></ul>                                                                                                    |
| 対象者<br>申込上限<br>チャージ対象総額<br>ブレミアム有効期限<br>申込期間<br>結果発表<br>チャージ対象期間                                               | <ul> <li>三豊市民</li> <li>おー人様最大6セットまで申込可能です。</li> <li>※1セット=5,000円</li> <li>2.25億円</li> <li>※チャージ対象総額を超える申込があった場合は<br/>抽選となります。</li> <li>令和8年2月28日(土)まで</li> <li>5月12日(月)9:00~5月31日(土)</li> <li>6月5日(木)9:00<br/>Mito Payアプリ内の申込画面に表示します。</li> <li>5月12日(月)~6月30日(月)</li> <li>※この期間中にチャージ」た今期の今日たけ会とします</li> </ul>                                                                              | 申込方法             | <ol> <li>ご自身で申込む場合</li> <li>(1) ご自身で申込む場合</li> <li>(1) ペンパーカードを登録</li> <li>(2) ペイナンバーカードを登録</li> <li>(2) ペイナンバーカードの登場のまたださい。</li> <li>(2) ペンパーカードの習名用電子証明書</li> <li>(2) 常知 (2) ページ</li> <li>(2) ペンパーカードの習名用電子証明書</li> <li>(2) ペンパーカードの習名用電子証明書</li> <li>(2) ペンパーカードの習んの方</li> <li>(3) ペンパーカードの目前のの方</li> <li>(4) ペンパーカードの目前のの方</li> <li>(4) ペンパーカードの目前のの方</li> <li>(5) ペンパーカードの目前のの方</li> <li>(5) ペンパーカードの目前のの方</li> <li>(5) ペンパーカードの目前のの方</li> <li>(5) ペンパーカードの目前のの方</li> <li>(5) ペンパーカードの目前のの方</li> <li>(5) ペンパーカードの目前のの方</li> <li>(5) ペンパーカードの目前のの方</li> <li>(5) ペンパーカードの目前のの方</li> <li>(5) ペンパーカードの目前のの方</li> <li>(5) ペンパーカーボーム</li> </ol>                                                                                                    |
| 対象者<br>申込上限<br>チャージ対象総額<br>ブレミアム有効期限<br>申込期間<br>結果発表<br>チャージ対象期間                                               | <ul> <li>三豊市民</li> <li>おー人様最大6セットまで申込可能です。</li> <li>※1セット=5,000円</li> <li>2.25億円</li> <li>※チャージ対象総額を超える申込があった場合は<br/>抽選となります。</li> <li>令和8年2月28日(土)まで</li> <li>5月12日(月)9:00~5月31日(土)</li> <li>6月5日(木)9:00<br/>Mito Payアプリ内の申込画面に表示します。</li> <li>5月12日(月)~6月30日(月)</li> <li>※この期間中にチャージした金額の合計を対象とします。</li> <li>7日4日(会) 伝送</li> </ul>                                                         | 申 込 方 法          | <ul> <li>ご自身で申込む場合</li> <li>() にしアブリをダウンロードし、<br/>マイナンバーカードを登録</li> <li>② Mito Payアプリ内の申込フォームから申込</li> <li>※申込方法は、チラシ中面をご確認ください。</li> <li>び与身のスマートフォン</li> <li>ご自身のスマートフォン</li> <li>ご自身のスマートフォン</li> <li>マイナンバーカードの署名用電子証明書<br/>暗証番号 * 東面参照</li> <li>IPhoneの方</li> <li>Mito Pay</li> <li>xiD</li> <li>Mito Pay</li> <li>xiD</li> <li>Mito Pay</li> <li>xiD</li> <li>Xito Pay</li> <li>xiD</li> <li>Xito Pay</li> <li>xiD</li> <li>Xito Pay</li> <li>xiD</li> <li>Xito Pay</li> <li>xiD</li> <li>Xito Pay</li> <li>xiD</li> <li>Xito Pay</li> <li>xiD</li> </ul>                                                                                                    |
| 対象者<br>申込上限<br>チャージ対象総額<br>ブレミアム有効期限<br>申込期間<br>結果発表<br>チャージ対象期間<br>プレミアム付与日                                   | <ul> <li>三豊市民</li> <li>おー人様最大6セットまで申込可能です。</li> <li>※1セット=5,000円</li> <li>2.25億円</li> <li>※チャージ対象総額を超える申込があった場合は<br/>抽選となります。</li> <li>令和8年2月28日(土)まで</li> <li>5月12日(月)9:00~5月31日(土)</li> <li>6月5日(木)9:00</li> <li>Mito Payアプリ内の申込画面に表示します。</li> <li>5月12日(月)~6月30日(月)</li> <li>※この期間中にチャージした金額の合計を対象とします。</li> <li>7月4日(金)午後</li> </ul>                                                     | 申込方法             | <ul> <li> <ul> <li>ご自身で申込む場合</li> <li>(*)、「レアブリをダウンロードし、<br/>マイナンバーカードを登録</li> <li>(*)、「レアブリ内の申込フォームから申込</li> <li>(*)、「レアンリ内の申込フォームから申込</li> <li>(*)、「レアンリ内の申込では、そうシ中面をご確認ください。</li> </ul> </li> <li>(*)、「ロタののマートワオン</li> <li>(*)、「ロクカードの署名用電子証明書<br/>暗証番号 ** 裏面参照</li> <li>(*)、「レーカードの署名用電子証明書</li> <li>(*)、「レーカードの署名用電子証明書</li> <li>(*)、「レーカードの署名用電子証明書</li> <li>(*)、「レーカードの書名用電子証明書</li> <li>(*)、「レーカードの</li> <li>(*)、「レーカードの</li> <li>(*)、「レ</li></ul> |
| 対象者       申込上限       チャージ対象総額       ブレミアム有効期限       申込期間       結果発表       チャージ対象期間       ブレミアム付与日       使用可能店舗 | <ul> <li>三豊市民</li> <li>おー人様最大6セットまで申込可能です。</li> <li>※1セット=5,000円</li> <li>ク.2.50億円</li> <li>※チャージ対象総額を超える申込があった場合は<br/>抽選となります。</li> <li>令和8年2月28日(土)まで</li> <li>5月12日(月)9:00~5月31日(土)</li> <li>6月5日(木)9:00<br/>Mito Payアプリ内の申込画面に表示します。</li> <li>5月12日(月)~6月30日(月)</li> <li>※この期間中にチャージした金額の合計を対象とします。</li> <li>7月4日(金)午後</li> <li>三豊市内約350施設(令和7年3月31日現在)<br/>詳しくはアプリからご確認ください。</li> </ul> | 申込方法             | <ul> <li> <ul> <li>ご自身で申込む場合</li> <li>(************************************</li></ul></li></ul>                                                                                                    |

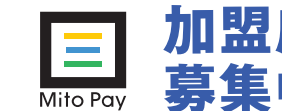

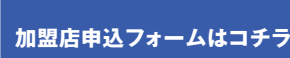

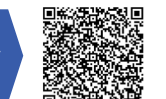

₹767-8585

無休

## → ◆ 令和7年度物価高騰生活応援事業 + [Mito Pay 30%還元キャンペーン]開催!

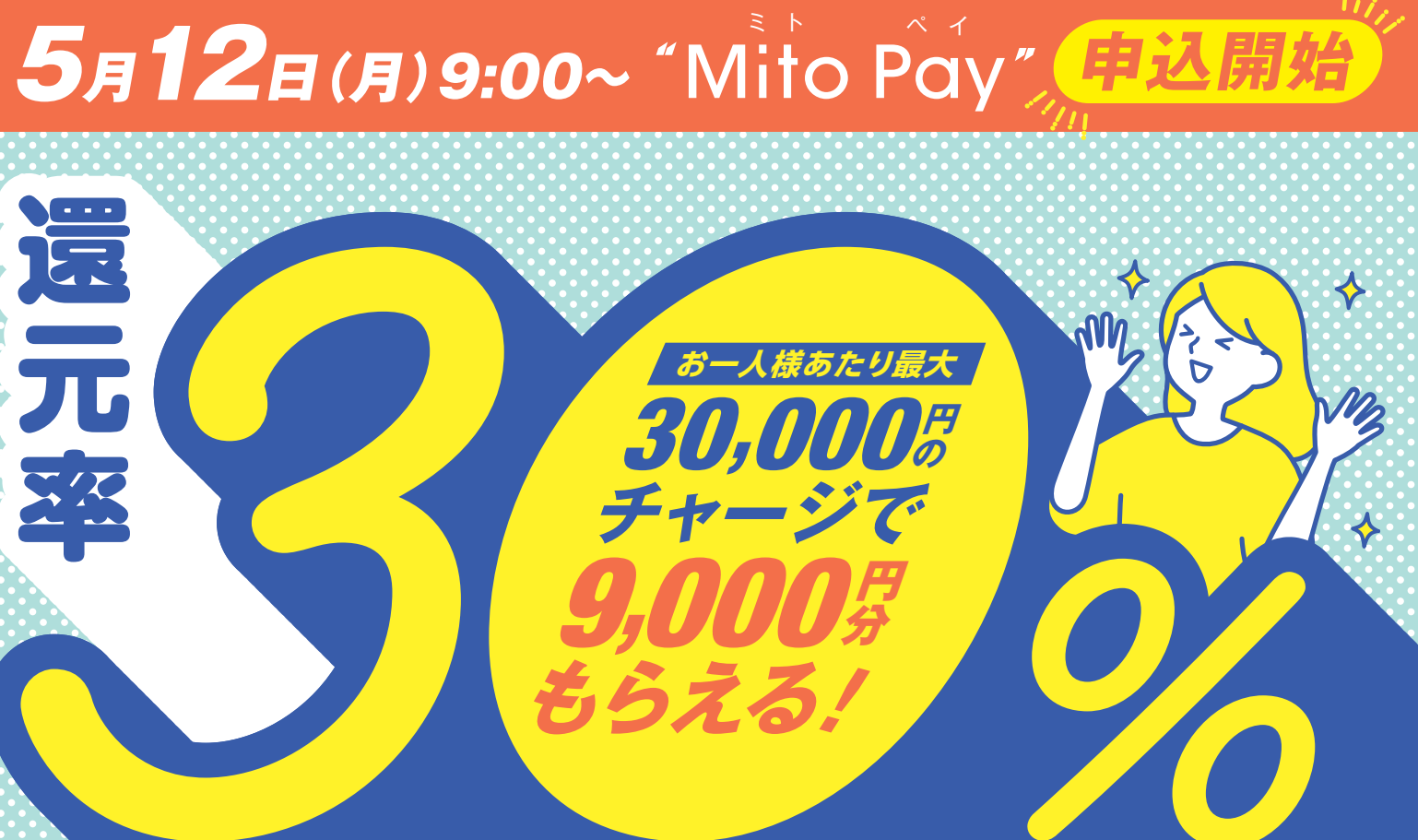

三豊市 政策部 産業政策課 【ナビダイヤル】Mito Payコールセンター

〒767-8585 香川県三豊市高瀬町下勝間2373番地1 0570-06-88888[平日]9:00~17:00 土田祝日及び12月29日~1月3日を除く

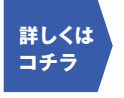

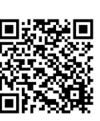

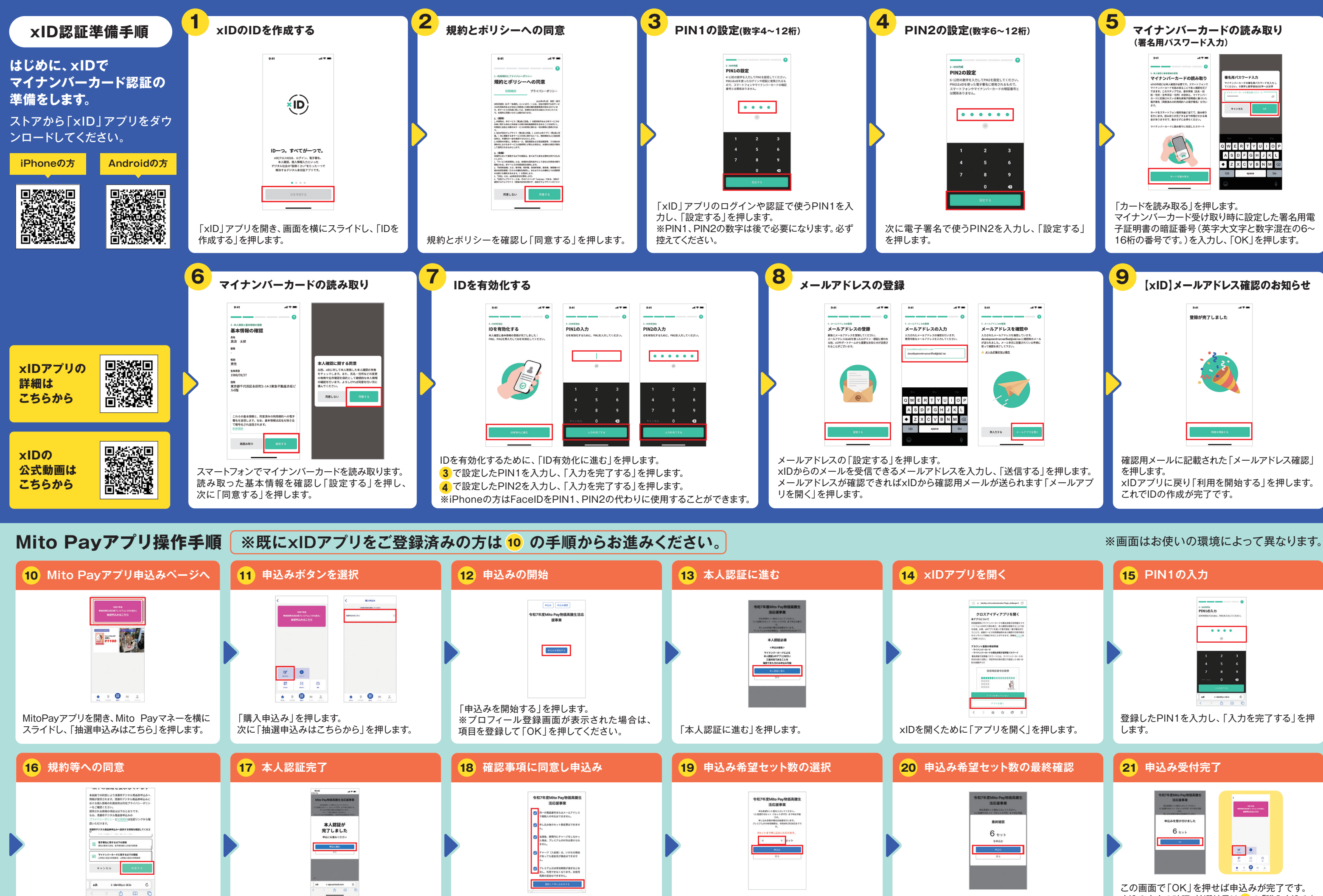

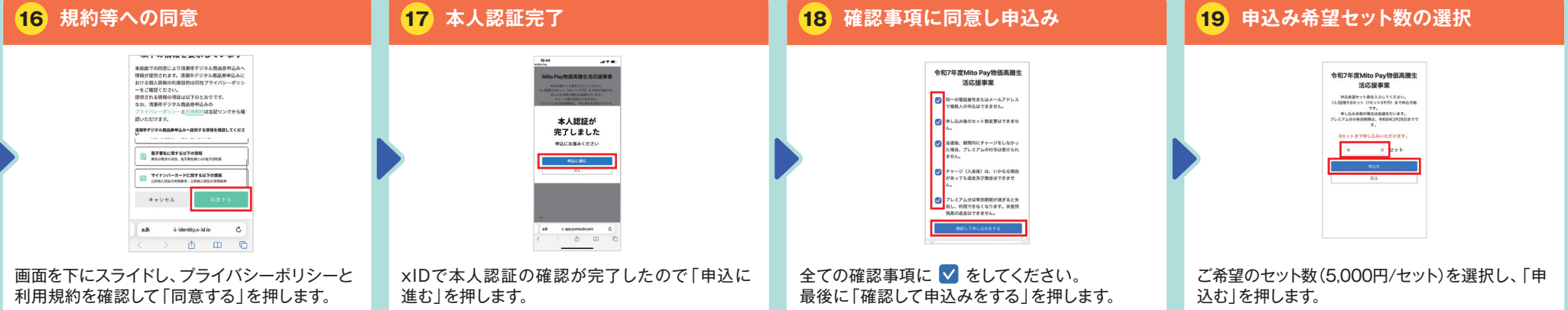

ご希望のセット数に間違いが無ければ、「申込む」 を押します。

申込み内容の確認、抽選結果は11の「購入申込み| ボタンを押すと確認できます。 抽選結果は6月5日9時に発表です。